## **DEPORTE ESCOLAR 2022/2023**

### **TUTORIAL INSCRIPCIÓN SOMOS DEPORTE 3-18**

• Una vez publicada la orden Somos Deporte 3-18, que engloba la organización de las actividades deportivas en Deporte Escolar de la Junta de Comunidades de Castilla La Mancha, necesitamos que el padre/madre/tutor del alumnado de ESO Y Bachillerato, dé su autorización mediante un trámite en Internet a través del programa EDUCAMOS (antiguo PAPAS 2.0). Al tratarse de claves personales del tutor del menor, este proceso solo puede ser llevado a cabo por las familias.

Sin esta autorización, el alumnado no podrá asistir a las actividades del Programa de Deporte Escolar en las que participe nuestro Centro.

• Para ello deben tener el "usuario" y "contraseña" del programa EDUCAMOS (si no tiene estos datos, debe conseguirlos en la secretaría centro escolar). Este "usuario" y "contraseña" son los mismos que se utilizan para hacer trámites como solicitud de gratuidad de libros, matriculaciones etc.

• Si alguna familia no tiene posibilidad de realizar este trámite desde el Centro le ayudaremos. Para facilitar la realización de dicho trámite os entregamos este tutorial. No obstante, para cualquier consulta o problema, os podéis poner en contacto con los profesores o la secretaría del centro.

• Una vez realizada la solicitud completa de autorización, es necesario apuntar en el siguiente cuadro el número del DNI/NIE que aparece en dicha solicitud y entregarlo a tutores o Carmen antes de que finalice esta semana

| Solicit                              | tud de participación en el Progra | na Somos Deporte 3 | 3-18. Curso 2020/2021               |       |
|--------------------------------------|-----------------------------------|--------------------|-------------------------------------|-------|
| DATOS DEL ALUMNO/A                   |                                   |                    |                                     |       |
| Nombre:                              | DNI Pasap. *                      | DNI/NIE: NORMANN   | Sexo: Mombre O                      | Mujer |
| Primer apellido:                     |                                   |                    | Segundo apellido:                   |       |
| Fecha de nacimiento: 💼 🖬             |                                   |                    | Provincia de nacimiento:            | ••    |
| Municipio de nacimiento: Municipiote | ~                                 |                    | Localidad de nacimiento: Manadajama | v     |
| Localidad nacimiento                 | Pais de Nacimiento                |                    | Nacionalidad                        |       |
| SOLO EXTRANJEROS):                   | (SOLO EXTRANJEROS): Manada        | *                  | (SOLO EXTRANJEROS):                 | ~     |
| DATOS DEL TUTOR                      |                                   |                    |                                     |       |
| I DNI O Pasap.                       | DNI: .                            |                    | Nombre: Discourse                   | _     |
| Primer apellido: <b>(manu</b>        |                                   |                    | Segunda apellida: Imagaila          |       |
| DATOS DEL DOMICILIO                  |                                   |                    |                                     |       |
| Calle, Avenida, Piaza.               | -                                 | N*: .              | Portal: Piso: Puert                 | *     |
| Provincia:                           | eticipio:                         | SUICE STATE        | Localidad: Many and an and a        | ~     |

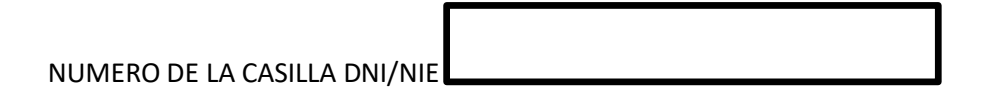

DEL ALUMNO/A: \_\_\_\_\_

#### **TUTORIAL INSCRIPCIÓN SOMOS DEPORTE 3-18**

1. La solicitud se realiza a través de la plataforma EDUCAMOS en la dirección: <u>https://educamosclm.castillalamancha.es/</u>

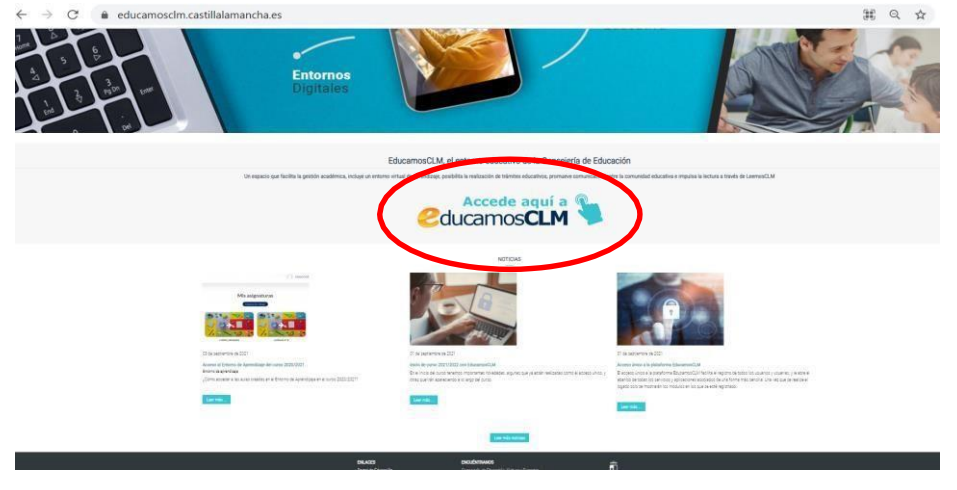

2. Una vez que escribimos nuestro Usuario y Contraseña ya podemos pinchar en Iniciar sesión

| ← → C                                      | F%2Fpapas.jccm.es%2Faccesopapas%2Flogin%2 | Fcas                                         | 07 | ☆ |
|--------------------------------------------|-------------------------------------------|----------------------------------------------|----|---|
| Castilla-La Mancha                         | Cducamos CLM                              |                                              |    |   |
| Elij                                       | a el método de identifica                 | ación                                        |    |   |
| Con el usuario de EducamosCLM:<br>Usuario: | Con el sistema cl@ve:                     | Con el usuario de empleado de la<br>JCCM:    |    |   |
| Contraseña:                                | c l 💿 v ea                                |                                              |    |   |
| He olvidado mi contraseña de EducamosCLM   |                                           |                                              |    |   |
| INICLAR SESTÓN                             | IR AL SISTEMA CL@VE                       | IR AL ACCESO CENTRALIZADO                    |    |   |
|                                            |                                           |                                              |    |   |
|                                            |                                           | Protección de datos Aviso Legal Accesibilida | b  |   |

#### 3. Una vez ahí, pinchamos en SECRETARÍAVIRTUAL.

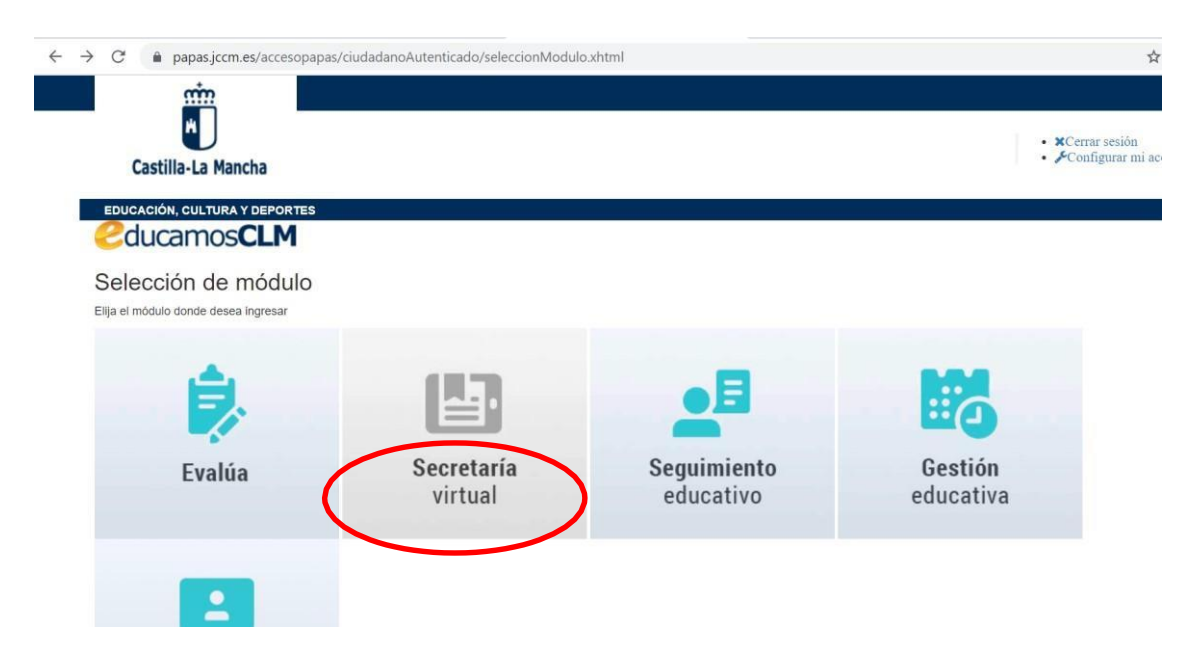

4. Una vez ahí, dentro del apartado "Otros", saldrá la solicitud llamada "Solicitud de participación en el Programa Somos Deporte 3-18. Curso 2023-2024". Si no saliera ahí, usar el menú del lado izquierdo "Tramitación por Internet".

| $\leftarrow$ $\rightarrow$ C $($ paper paper )                                                  | passecvir.jccm.es/secvir/jsp/CEC.jsp?ALEATORIO=QWQWYXPMHKQWFFQV                                                                             | VFF      |                                                                                                    | Q \$                  |            |
|-------------------------------------------------------------------------------------------------|----------------------------------------------------------------------------------------------------|----------|----------------------------------------------------------------------------------------------------|-----------------------|------------|
| Secretaría<br>virtual                                                                           |                                                                                                    |          | Costilla-La Mancha<br>Consejeria de Educación, Cultura y Deportes                                                                                     | 🗲 Configurar mi acces | io SALIR 🕸 |
| <ul> <li>Tramitación por<br/>Internet</li> <li>Mís trámites</li> <li>Mís expedientes</li> </ul> | 30/07/2021<br>Se ha incluido la opción MIS CERTIFICACIONES                                                                                  |          |                                                                                                    | < >                   |            |
| • Mis datos                                                                                     | PRESENTACIÓN DE SOLICITUD                                                                                                    | CÓMO VAN | MIS TRÁMITES MIS CERTIFICACIO                                                                                                    | NES                   |            |
|                                                                                                 | Admisión                                                                                                    |          | Becas y Ayudas                                                                                                    |                       |            |
|                                                                                                 | Admisión en Ciclos Formativos Formación Profesional Básica. Curso 2021/22<br>Presentación de solicitudes. Segundo período.                  | 1 2      | Ayudas para Libros y Comedores Escolares. Curso 2021/2022<br>Solicitud Extraordinaría de ayuda de libros y comedores. Curso 2021/20                   | 22 🚺 🗹                |            |
|                                                                                                 | Admisión en Enseñanzas de 2º Ciclo Educación Infantil, Primaria, ESO. Curso 2021/22<br>Solicitudes de periodo extraordinario                | 1 2      |                                                                                                    |                       |            |
|                                                                                                 | Admisión de Enseñanzas de Bachillerato. Permanencia en el mismo u otro centro. Curso<br>2021/22<br>Solicitudes de periodo extraordinario    | 1        | Matriculación                                                                                                    |                       |            |
|                                                                                                 | Admisión en Escuelas Oficiales de Idiomas (Inglés). Curso 2021/22<br>Presentación de solicitudes EOI (Inglés). Periodo Extraordinario       | 1        | Matriculación en cursos de CFGM en la Modalidad Presencial. Perio<br>2021/22<br>Solicitud de matrícula para alumnos adjudicados en 1ª lista de espera | odo Ordinario. Curso  | 1 2        |
| Marka Ayuda                                                                                     | Admisión en Escuelas Oficiales de Idiomas (Francés). Curso 2021/22<br>Presentación de solicitudes EOI (Francés). Periodo Extraordinario     | 1 2      | Matriculación en cursos de CFGS en la Modalidad Presencial. Perio<br>2021/22                                                                          | do Ordinario. Curso   | 0 C        |
| Evalúa                                                                                          | Admisión en Escuelas Oficiales de Idiomas (Alemán). Curso 2021/22<br>Presentación de solicitudes EOI (Alemán). Período Extraordinario       | 1 2      | Solicitud de matrícula para alumnos adjudicados en 1ª lista de espera                                                                                 |                       |            |
|                                                                                                 | Admisión en Escuelas Oficiales de Idiomas (Italiano). Curso 2021/22<br>Presentación de solicitudes EOI (Italiano). Periodo Extraordinario   | 1 2      | Otros                                                                                                    |                       |            |
| Seguimiento                                                                                     | Admisión en Escuelas Oficiales de Idiomas (Portugués). Curso 2021/22<br>Presentación de solicitudes EOI (Portugués). Periodo Extraordinario | 1 2      | Solicitud de participación en el Programa Somos Deporte 3-18. Cur                                                                                     | <b>SO 2021-2022</b>   | -          |
| euucativo                                                                                       | Admisión en Escuelas Oficiales de Idiomas (Español para extranjeros). Curso 2021/22                                                         |          | Solicitud de participación en el Programa Somos Deporte 3-18                                                                                          | 0 (                   | g -        |

#### 5. Iniciaremos una nueva solicitud, pinchando el icono:

|          | <b>S</b>                                                                                                    | ticlas/Avisos                  | < >                   |
|----------|----------------------------------------------------------------------------------------------------|--------------------------------|-----------------------|
|          |                                                                                                    | PRESENTACIÓN DE SOLICITUD      | CÓMO VAN MIS TRÁMITES |
| $\frown$ | Admisión<br>Admisión de Excusios Infertiles de Underdad autorid<br>Presentación de Solicitudes                           | nina . Kaana kapana 201702 🗿 🖉 | Otros                 |
| (♂)      | Becas y Ayudas<br>Solicitud de Ayuda para Chros y Consolicion facultare<br>Indicator estructurare de thrus y consolicion | n Coss 2002201 🔕 C             |                       |

# 6. Dentro de la solicitud, nos saldrá un listado con el nombre de nuestros hijos. Seleccionamos el nombre que queremos autorizar y pulsamos en SELECCIONAR.

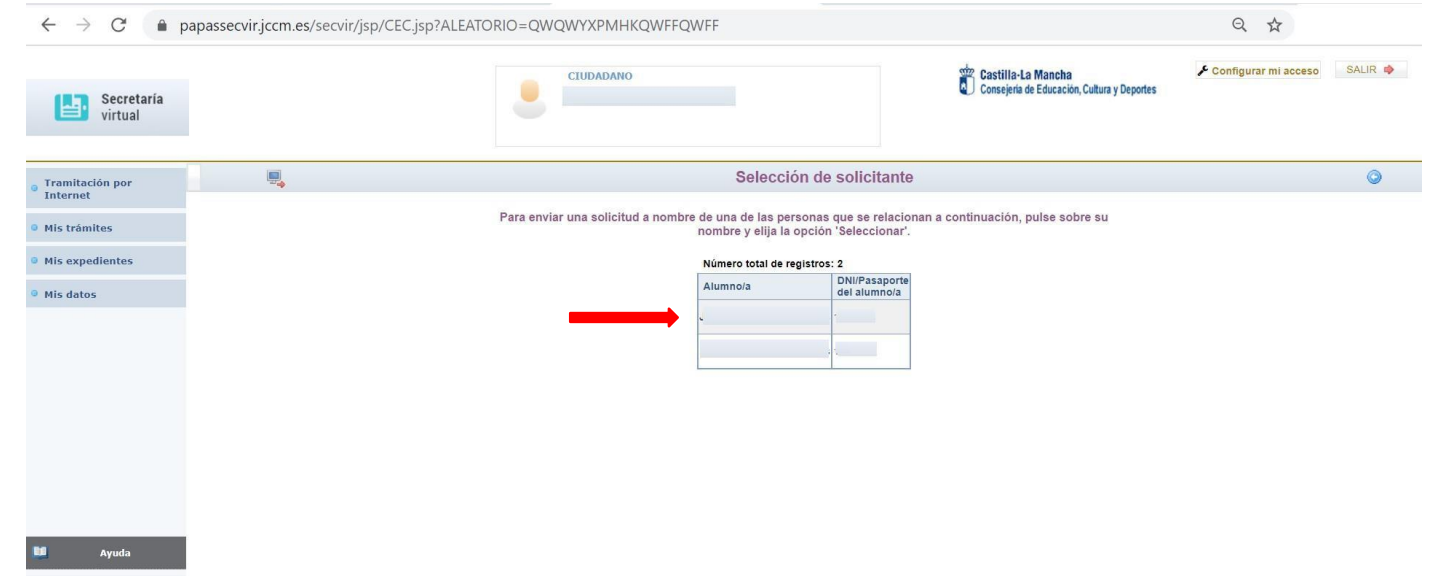

7. Se nos abrirá la solicitud con los datos del alumno a autorizar. Bajamos hacía abajo y marcamos las casillas CONSENTIMIENTO (para autorizar el uso de imágenes) y ACREDITACION DEL CUMPLIMIENTO DE LOS REQUISITOS

|                             |                                                                                                    |                                                                                                    | and Annual a Mancha                                                                                                    | & Configurar mi acceso | SALIR # |
|-----------------------------|----------------------------------------------------------------------------------------------------|----------------------------------------------------------------------------------------------------|----------------------------------------------------------------------------------------------------|------------------------|---------|
| Secretaría<br>virtual       |                                                                                                    |                                                                                                    | Consejerta de Educación, Cultura y Deportes                                                                                                    |                        |         |
| Framitación por<br>Internet | S                                                                                                    | olicitud de participación en el Programa Sol                                                                                                    | mos Deporte 3-18. Curso 2021/2022                                                                                                    |                        | 00      |
| Mis trámites                | Información adicion                                                                                                    | Disponible en la dirección electrónica: https://rat.castillalamancha.                                                                                                    | es/info/0241                                                                                                    |                        |         |
| Mis expedientes             | CONSENTIMIENTO                                                                                                    | ón. Cultura v Deportes a la captación de imágenes en las activida                                                                                                    | des del Programa Somos Deporte 3-18.                                                                                                    |                        |         |
| Mis datos                   | si cono su posible publicación o difusi<br>en a rtales de internet, plataformas, pág<br>o a través de las redes sociales y otros n<br>Puede retirar este consentimiento en cu                                                                                                    | On con fines de promoción institucional del programa de carácter<br>inas web o publicaciones impresas del centro educativo o de la C<br>nedios de comunicación o difusión públicos previstos en el tratan<br>lalquier momento.                                                                                                    | público y no comercial,<br>onsejería de Educación, Cultura y Deportes<br>niento descrito.                                                                                                    |                        |         |
|                             |                                                                                                    |                                                                                                    |                                                                                                    |                        |         |
|                             | DATOS DE LA INSCRIPCIÓN<br>La persona abajo firmante autoriza al alu                                                                                                    | mno/a anteriormente consignado/a para participar en el Programa                                                                                                    | 1 Somos Deporte 3-18 curso 2021-2022.                                                                                                    |                        |         |
|                             | DATOS DE LA INSCRIPCIÓN<br>La persona abajo firmante autoriza al alu<br>La participación en este programa conile<br>actividades del Campeonato del Deporte                                                                                                    | mnola anteriormente consignadola para participar en el Program:<br>va la autorización expresa a la Consejería de Educacion, Cultura<br>en Edad Escolar con fínes de difusión y conocimiento del progra                                                                                                    | 1 Somos Deporte 3-18 curso 2021-2022.<br>y Deportes a la difusión de Imágenes realizadas durante las<br>ma a nivel institucional y no comercial.                                                                                                    |                        |         |
|                             | DATOS DE LA INSCRIPCIÓN<br>La persona abajo firmante autoriza al alu<br>La participación en este programa conita<br>actividades del Campeonato del Deporte<br>ACREDITACION DEL CUMENIMENTO DE                                                                                                    | mnola anteriormente consignadola para participar en el Program:<br>va la autorización expresa a la Consejería de Educacion, Cultura<br>en Edad Escolar con fines de difusión y conocimiento del progra<br>2. Los REQUISTOS                                                                                                    | i Somos Deporte 3-18 curso 2021-2022.<br>y Deportes a la difusión de imágenes realizadas durante las<br>ma a nivel institucional y no comercial.                                                                                                    |                        |         |
| _                           | DATOS DE LA INSCRIPCIÓN<br>La persona abajo firmante autoriza al alu<br>La participación en este programa conile<br>actividades del Campeonato del Deporte<br>ACREDITACION DEL CUMPLIMIENTO DI<br>Chargrona abajo firmante, en represen                                                                                                    | mnola anteriormente consignadola para participar en el Program:<br>va la autorización expresa a la Consejería de Educacion, Cultura<br>en Edad Escolar con fines de difusión y conocimiento del progra<br>E LOS REQUISITOS<br>tación de persona interesada, declara que todos los datos consig                                                                                                    | i Somos Deporte 3-18 curso 2021-2022.<br>y Deportes a la difusión de imágenes realizadas durante las<br>ma a nivel institucional y no comercial.<br>nados son veraces, declarando expresamente que:                                                                                                    |                        |         |
| _                           | DATOS DE LA INSCRIPCIÓN<br>La persona abajo firmante autoriza al alu<br>La participación en este programa conile<br>actividades del Campeonato del Deporte<br>ACREDITACION DEL CUMELIMIENTO DE<br>Comprisona abajo firmante, en represent<br>o cientos los datos consignados:<br>do se le requiera para ello.                                                                                                    | mnola anteriormente consignadola para participar en el Program:<br>va la autorización expresa a la Consejería de Educacion, Cultura<br>en Edad Escolar con fines de difusión y conocimiento del progra<br>E LOS REGUISITOS<br>tación de persona interesada, declara que todos los datos consig<br>en la presente solicitud comprometiéndose a probar documentaln                                                                                                    | l Somos Deporte 3-18 curso 2021-2022.<br>y Deportes a la difusión de Imágenes realizadas durante las<br>ma a nivel institucional y no comercial.<br>nados son veraces, declarando expresamente que:<br>nente los mismos,                                                                                                    |                        |         |
| _                           | DATOS DE LA INSCRIPCIÓN<br>La persona abajo firmante autoriza al alu<br>La participación en este programa conile<br>actividades del Campeonato del Deporte<br>ACREDITACION DEL CUMPLIMIENTO DI<br>Composito abajo firmante, en represen<br>on ciertos los datos consignados su<br>no se la requiera para ello.<br>Igualmente la persona abajo firmante di<br>de la que pueda deducirse intención de e<br>hentos se pordrán en concolimiento del                                                                                                    | mnola anteriormente consignadola para participar en el Program:<br>va la autorización expresa a la Consejería de Educacion, Cultura<br>en Edad Escolar con fines de difusión y conocimiento del progra<br>ELOS REQUISITOS<br>tación de persona interesada, declara que todos los datos consig<br>en la presente solicitud comprometiéndose a probar documentaln<br>eclara conocer que en el caso de falsedad en los datos y/o en la d<br>ministerio Fiscal por si pudieran es constituítos de un likicho per                                                                                                    | a Somos Deporte 3-18 curso 2021-2022.<br>y Deportes a la difusión de imágenes realizadas durante las<br>ma a nivel institucional y no comercial.<br>nados son veraces, declarando expresamente que:<br>nente los mismos,<br>ocumentación aportados u ocultamiento de información,<br>ocedimiento, ser objeto de sanción y, en su caso, los<br>nal.                                                                                                    |                        |         |
| Ayuda                       | DATOS DE LA INSCRIPCIÓN La persona abajo firmante autoriza al alu La participación en este programa conlle actividades del Campeonato del Deporte ACREDITACION DEL CUMPLIMIENTO DE Compon ciertos los datos consignados u noto se le requiera para ello. Igualamente la persona abajo firmante di de la que pueda deducirse intención de e hechos se pordrán en conocimiento del AUTORIZACIONES:                                                                                                    | mnola anteriormente consignadola para participar en el Program:<br>va la autorización expresa a la Consejería de Educacion, Cultura<br>en Edad Escolar con fines de difusión y conocimiento del progra<br>E LOS REQUISITOS<br>tación de persona interesada, declara que todos los datos consig<br>en la presente solicitud comprometiéndose a probar documentaln<br>sclara conocer que en el caso de falsedad en los datos y/o en la d<br>engaño en beneficio propio o ajeno, podrá ser excluida de este pr<br>Ministerio Fiscal por si pudieran ser constitutivos de un ilicito pe                                                                                                    | a Somos Deporte 3-18 curso 2021-2022.<br>y Deportes a la difusión de imágenes realizadas durante las<br>ma a nivel institucional y no comercial.<br>nados son veraces, declarando expresamente que:<br>nente los mísmos.<br>ocumentación aportados u ocultamiento de información,<br>ocedimiento, ser objeto de sanción y, en su caso, los<br>nal.                                                                                                    |                        |         |
| Ayuda                       | DATOS DE LA INSCRIPCIÓN La persona abajo firmante autoriza al alu La participación en este programa conile actividades del Campeonato del Deporte ACREDITACION DEL CUMPLIMIENTO DE Composito abajo firmante, en represen on ciertos los datos consignados s ndo se la requiera para ello. Igualmente la persona abajo firmante d de la que pueda deducirse intención de e hentos se pordrán en concelimiento del AUTORIZACIONES: Según el artículo 28 de la Ley 39/2015, salvo que used no autorico expresame                                                                                | mnola anteriormente consignadola para participar en el Program:<br>va la autorización expresa a la Consejería de Educacion, Cultura<br>en Edad Escolar con fines de difusión y conocimiento del progra<br>ELOS REQUISITOS<br>tación de persona interesada, declara que todos los datos consig<br>en la presente solicitud comprometiéndose a probar documentaln<br>eclara conocer que en el caso de falsedad en los datos y/o en la d<br>ingaño en beneficio propio o ajeno, podrá ser excluida de este pr<br>Ministerio Fiscal por si puderan ser constitutivos de un lícito pe<br>de 1 de Octubre, del Procedimiento Administrativo Común de las<br>te dicha comprobación.                                                                                                    | a Somos Deporte 3-18 curso 2021-2022.<br>y Deportes a la difusión de imágenes realizadas durante las<br>ma a nivel institucional y no comercial.<br>nados son veraces, declarando expresamente que:<br>nente los mismos,<br>ocumentación aportados u ocultamiento de información,<br>ocedimiento, ser objeto de sanción y, en su caso, los<br>nal.<br>Administraciones Públicas, esta Consejeria va a proceder a verific.                              | ur todos estos datos,  |         |
| Ayuda                       | DATOS DE LA INSCRIPCIÓN La persona abajo firmante autoriza al alu La participación en este programa conle actividades del Campeonato del Deporte ACREDITACIÓN DEL CUMPLIMIENTO DE Compresona abajo firmante, en represen Gono ciertos los datos consignados a los as le requiera para ello. Igualmente la persona abajo firmante de de la que pueda deducirse intención de e hecitos se pondrán en conocimiento del AUTORIZACIONES: Salro que usted no autorice expresame Compresona abajo firmante de los de MCOROS al a consulta de los de                                                 | mnola anteriormente consignadola para participar en el Program:<br>va la autorización expresa a la Consejería de Educacion, Cultura<br>en Edad Escolar con fines de difusión y conocimiento del progra<br>ELOS REQUISITOS<br>el la presenta interesada, declara que todos los datos consig<br>en la presente solicitud comprometiéndose a probar documentaln<br>sclara conocer que en el caso de falsedad en los datos y/o en la d<br>ingaño en beneficio propio o ajeno, podrá ser excluida de este pr<br>Ministerio Fiscal por si puderan ser constitutivos de un lícito pe<br>de 1 de Octubre, del Procedimiento Administrativo Común de las<br>ites sarcellativos de identidad del padre, madre o tutor de lalumi                                                                                    | a Somos Deporte 3-18 curso 2021-2022.<br>y Deportes a la difusión de imágenes realizadas durante las<br>ma a nivel institucional y no comercial.<br>nados son veraces, declarando expresamente que:<br>nente los mísmos.<br>ocumentación aportados u ocultamiento de información.<br>ocedimiento, ser objeto de sanción y, en su caso, los<br>nal.<br>Administraciones Públicas, esta Consejería va a proceder a verific:<br>nola.                     | ar todos estos datos,  |         |
| Ayuda                       | DATOS DE LA INSCRIPCIÓN La persona abajo firmante autoriza al alu La participación en este programa conie actividades del Campeonato del Deporte ACREDITACION DEL CUMPLIMIENTO DE Composito se la requiera para abajo firmante de composito se la catos consignados : los se la requiera para abajo firmante de AUTORIZACIONES: Según el artículo 28 de la Ley 39/2015, Salvo que usted no autorice expresame Composito a la consulta de los d ME OPONGO a la consulta de los d                                                                                                    | mnola anteriormente consignadola para participar en el Program:<br>va la autorización expresa a la Consejería de Educacion, Cultura<br>en Edad Escolar con fines de difusión y connecimiento del progra<br>E. LOS REQUIERTOS<br>tación de persona interesada, declara que todos los datos consig<br>en la presente solicitud comprometiéndose a probar documentaln<br>sclara concer que en el caso de falsedad en los datos y/o en la d<br>regaráo en baneficio projo a jano, podrá ser excluída de este pr<br>Ministerio Fiscal por si pudieran ser constitutivos de un ilícito pe<br>de 1 de Octubre, del Procedimiento Administrativo Común de las<br>tes de idea comprobación.<br>latos acreditativos de identidad del alumnola.                                                                     | i Somos Deporte 3-18 curso 2021-2022.<br>y Deportes a la difusión de imágenes realizadas durante las<br>ma a nivel institucional y no comercial.<br>nados son veraces, declarando expresamente que:<br>nente los mismos,<br>ocumentación aportados u ocultamiento de información,<br>ocedimiento, ser objeto de sanción y, en su caso, los<br>nal.<br>Administraciones Públicas, esta Consejeria va a proceder a verific;<br>nola.                     | ar todos estos datos,  |         |
| Ayuda                       | DATOS DE LA INSCRIPCIÓN La persona abajo firmante autoriza al alu La participación en esté programa conile actividades del Campeonato del Deporte ACREDITACION DEL CUMPHIMIENTO DE Demonstrates en represent o o le requiera para abajo firmante del con ciertos los datos consignados - idos de le requiera para abajo firmante del con ciertos los datos consignados - idos de le requiera para abajo firmante del AUTORIZACIONES: Según el artículo 28 de la Ley 39/2015, salvo que usted no autorice expresame o ME OPONGO a la consulta de los d En caso de no autorizar la comprobació | mnola anteriormente consignadola para participar en el Program:<br>va la autorización expresa a la Consejería de Educacion, Cultura<br>en Edad Escolar con fines de difusión y conocimiento del progra<br>E. LOS REQUIENTOS<br>Lación de persona interesada, declara que todos los datos consig<br>en la presente solicitud comprometiéndose a probar documentaln<br>reclara conocer que en el caso de falsedad en los datos y/o en la d<br>regato en beneficio projo a jano, podrá ser excluída de estep m<br>Ministerio Fiscal por si pudieran ser constitutivos de un ilícito per<br>de 1 de Octubre, del Procedimiento Administrativo Común de las<br>net dicha comprobación.<br>latos acreditativos de identidad del padre, madre o tutor de alum<br>latos acreditativos de identidad del alumnola. | I Somos Deporte 3-18 curso 2021-2022.<br>y Deportes a la difusión de Imágenes realizadas durante las<br>ma a nivel institucional y no comercial.<br>nados son veraces, declarando expresamente que:<br>nente los mismos,<br>ocumentación aportados u ocultamiento de información,<br>ocedimiento, ser objeto de sanción y, en su caso, los<br>nal.<br>Administraciones Públicas, esta Consejería va a proceder a verific:<br>nola.<br>ción pertinente. | ar todos estos datos,  |         |

8. Subimos a la parte de arriba. En el lado derecho, PULSAMOS EL BOTÓN CONFIRMAR 2 VECES (primero botón verde, luego botón azul). Nos saldrá el mensaje "Solicitud tramitada correctamente"

| ATOS DEL ALUMNO/A                           |                                           |          |                                     |                 |
|---------------------------------------------|-------------------------------------------|----------|-------------------------------------|-----------------|
| ombre:                                      | DNI      Pasap. •                         | DNI/NIE: | Sexo: 🖲 Hombre 🔿 Muje               | r •             |
| rimer apellido:                             |                                           |          | Segundo apellido:                   | 10              |
| cha de nacimiento:                          |                                           |          | Provincia de nacimiento:            | ✓ <sup>1-</sup> |
| unicipio de nacimiento: <b>Elementojeme</b> | ~                                         |          | Localidad de nacimiento:            | •               |
| ocalidad nacimiento<br>OLO EXTRANJEROS):    | País de Nacimiento<br>(SOLO EXTRANJEROS): | ~        | Nacionalidad<br>(SOLO EXTRANJEROS): | ~               |
| TOS DEL TUTOR                               |                                           |          |                                     | - 20            |
| DNI O Pasap.                                | DNI:                                      |          | Nombre:                             | _ Zº            |
| mer apellido:                               |                                           |          | Segundo apellido:                   |                 |
| TOS DEL DOMICILIO                           |                                           |          |                                     |                 |
| alle Avenida Plaza                          | •                                         | Nº:      | Portal: Piso: Puerta:               |                 |

NOTA: RECORDAD ANOTAR EL NÚMERO DNI/NIE DEL ALUMNO O ALUMNA PARA ENTREGARLO ANTES DE QUE FINALICE LA SEMANA A CARMEN O TUTORES.